#### COMPUTER HELP

#### How to Sync Files and Folders from OneDrive on Mac

**PURPOSE:** A guide to restoring deleted files and folders in OneDrive.

List of items they will learn:

- How to sign into and setup OneDrive
- How to sync files and folders.

#### VERSION SUPPORTED: OneDrive For Business, Windows 10

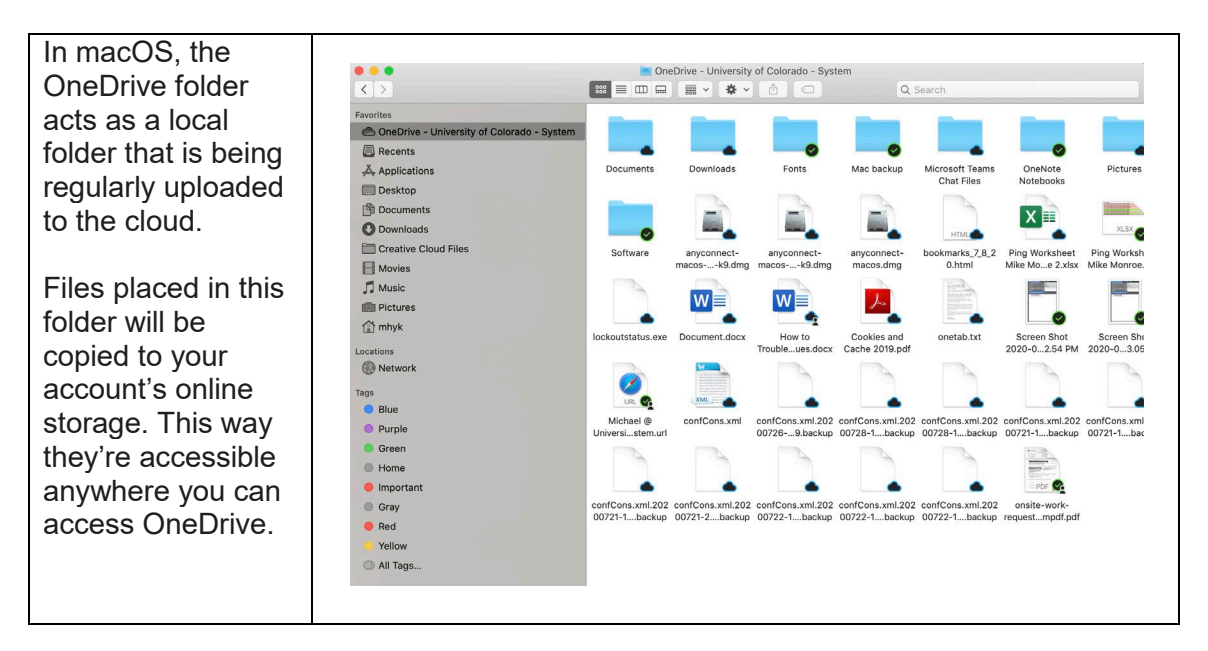

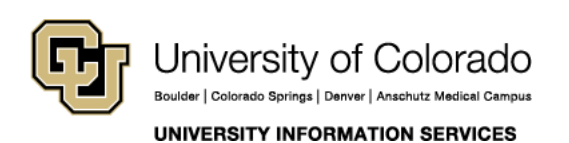

Call: 303.860.4357 Email: help@cu.edu

#### COMPUTER HELP

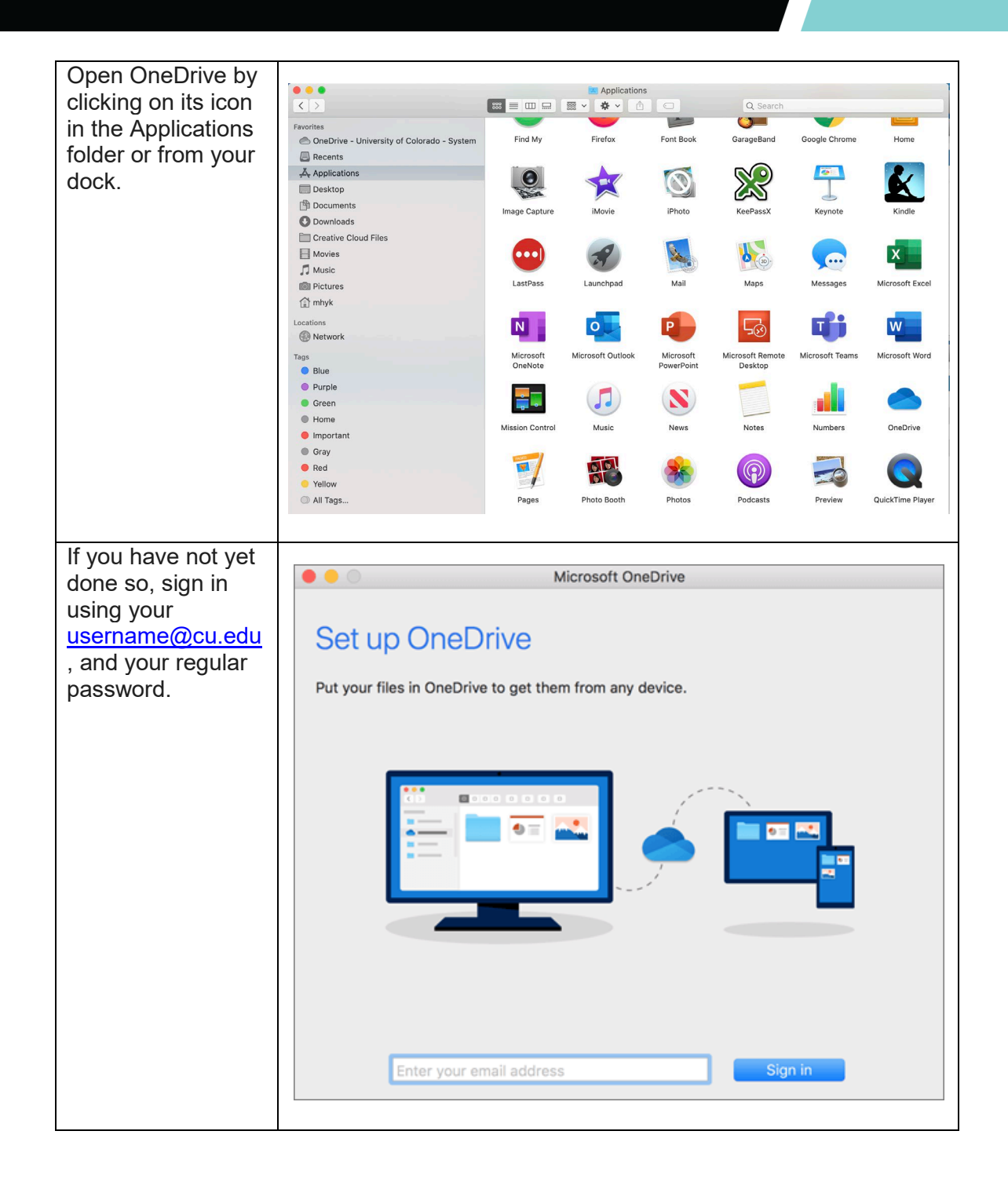

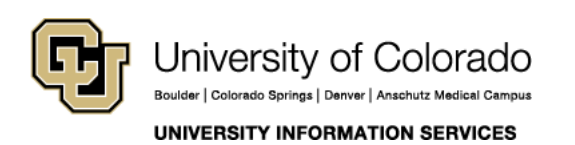

Contact UIS Call: 303.860.4357 Email: help@cu.edu

### COMPUTER HELP

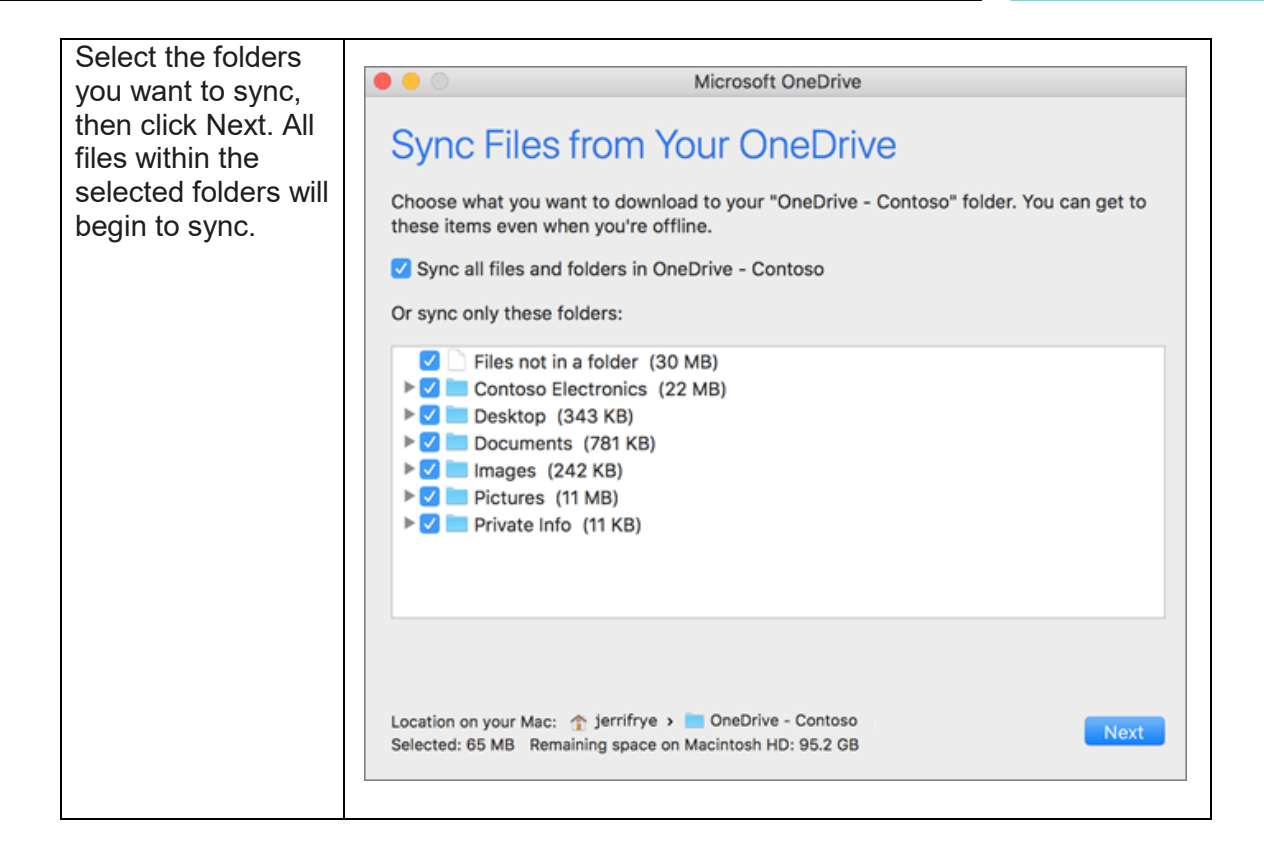

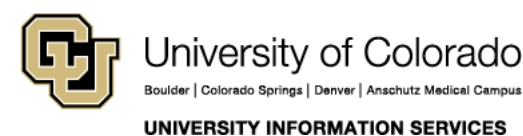

**Contact UIS** 

Call: 303.860.4357 Email: help@cu.edu

#### COMPUTER HELP

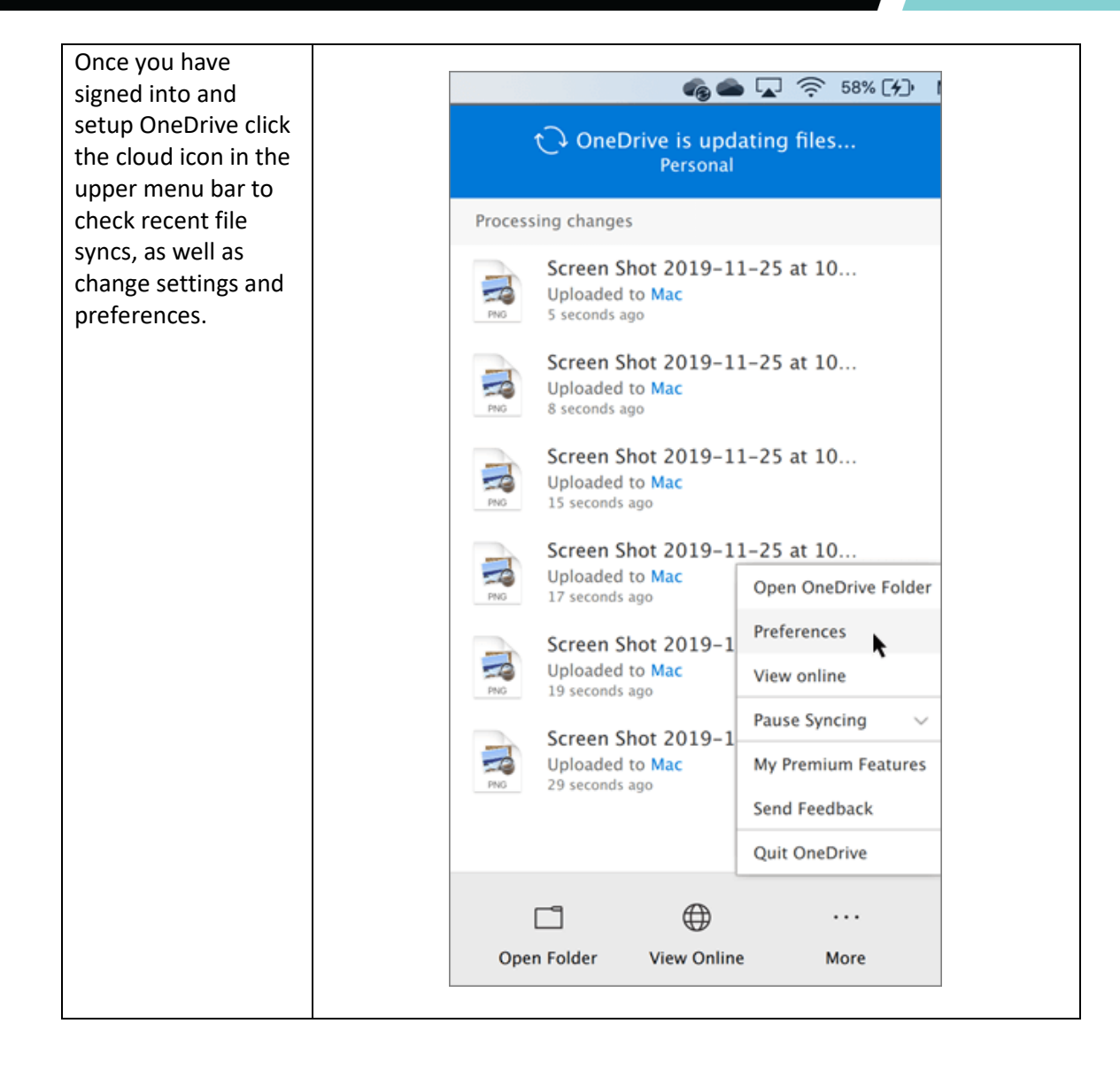

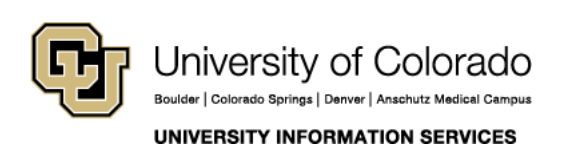

Contact UIS Call: 303.860.4357 Email: help@cu.edu

### **COMPUTER HELP**

| If you need<br>additional                    | iii OneDrive      |                |                                           |
|----------------------------------------------|-------------------|----------------|-------------------------------------------|
| folder or file has                           | Search everything | $+$ New $\vee$ | $\overline{\uparrow}$ Upload $\checkmark$ |
| synced, or if you<br>need to access          | OneDrive          |                | Folder                                    |
| folders and files from                       | Files             |                | Word document                             |
| a different device,                          | Recent            |                | Excel workbook                            |
| sign into OneDrive                           | Photos            |                | PowerPoint presentation                   |
| using your CU                                | Shared            |                | 🗊 OneNote notebook                        |
| credentials                                  | Recycle bin       |                | Excel survey                              |
| ( <u>username@cu.edu</u> ,<br>and password). |                   |                | Plain text document                       |

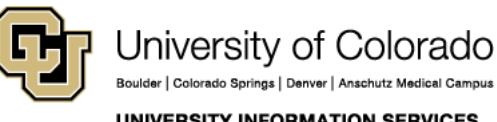

UNIVERSITY INFORMATION SERVICES

**Contact UIS** 

Call: 303.860.4357 Email: help@cu.edu